# acuho-i

## How to Purchase an Expo Booth

Follow these detailed steps to correctly purchase an Expo Booth. You can also watch the <u>video</u> <u>tutorial</u> for additional guidance.

• Video Tutorial: ACUHO-I Booths Sales Tutorial.mp4

#### 1.) Log in to the ACUHO-I Member Portal

- Visit <u>www.acuho-i.org</u>
- Click on the "Member Login" button located at the top right corner of the page.

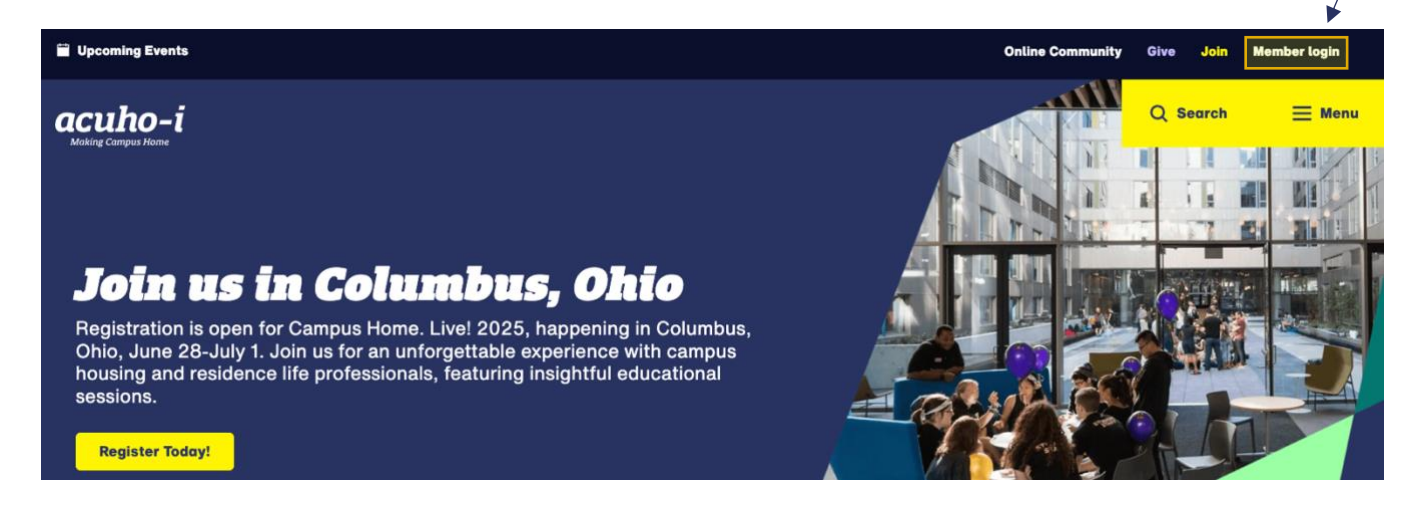

#### 2.) Access Your Member Account

- Log in using your member credentials.
- If you encounter any issues logging in, contact <u>corporaterelations@acuho-i.org</u> for assistance.

|                                                                                                    | acuho-i            |
|----------------------------------------------------------------------------------------------------|--------------------|
|                                                                                                    | Making Campus Hame |
| acuho-i<br>Making Campus Home                                                                                                    |                    |
| Welcome to our Member Portal!                                                                                                    |                    |
| Log in to your ACUHO-LAccount<br>Reminder: your usemano is no longer your email                                                                                                    |                    |
| & themane                                                                                                    |                    |
| ≜ Parson Ø                                                                                                    |                    |
| Login                                                                                                    |                    |
| Forgot Username / Password?<br>New Customer? Click here                                                                                                    |                    |
| Having trouble? Please contact the ACUHO-I Central Office via email<br>(office(Bjacuho-Long) or by calling 614.202.0009 during business hours<br>(Monday-Finday, 1/0 durins 0.0 pm USE T.) |                    |

#### 3.) Navigate to the Exhibitor Portal

- Click on "Exhibitor Portal" in your member dashboard.
- If you don't see this option, email corporaterelations@acuho-i.org to request access.

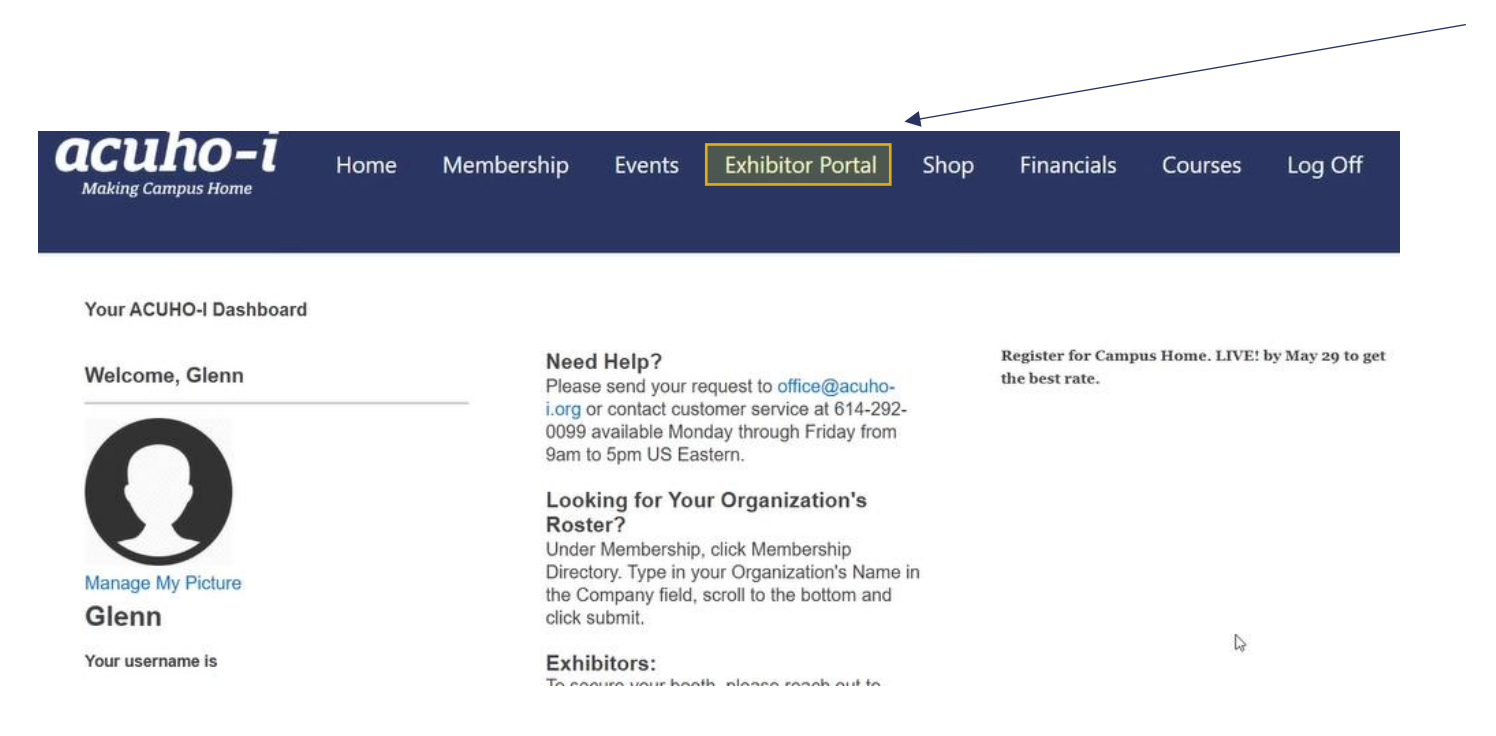

#### 4.) Select the Expo Event

• Choose the specific Expo you want to register for from the list of available events.

| <b>acuho</b> –Ī<br><sup>Making Campus Home</sup>      | Home | Membership | Events | Exhibitor Portal | Shop     | Financials | Courses | Log Off                                      |
|-------------------------------------------------------|------|------------|--------|------------------|----------|------------|---------|----------------------------------------------|
| My Expo Events<br>ID: 1311803<br>Name: Glenn Thompson |      |            |        |                  |          |            |         | My Available Companies O W.M. Jordan Company |
| Events                                                |      |            |        |                  |          | /          |         |                                              |
| 1-2 of 2                                              |      | ×          |        |                  |          |            |         |                                              |
| Events : Future                                       |      |            |        |                  |          |            |         |                                              |
| Description                                           |      |            | Expo D | late             | Location |            | Action  |                                              |
| 2025 ACUHO-I Content Series EXP                       |      |            | 10/13/ | 2025             | St Louis |            | ₽Q      |                                              |
| 2026 Campus Home. LIVEI EXPO                          |      |            | 06/26/ | 2026             | Orlando  |            | A       |                                              |
| 1 - 2 of 2                                            |      |            |        |                  |          |            |         |                                              |

## 5.) Click "Purchase Booth/Sponsorship"

Select the "Purchase Booth/Sponsorship" option to begin your registration and purchase • process.

| aking Campus | s Home         | Home        | Membership  | Events        | Exhibitor Portal        | Shop     | Financials | Courses          |  |
|--------------|----------------|-------------|-------------|---------------|-------------------------|----------|------------|------------------|--|
|              |                |             |             |               |                         |          |            |                  |  |
|              | 2025 ACUH      | D-I Content | Series EXPO |               |                         |          | Return to  | Exhibitor Portal |  |
|              | Start Date:    | 10/13/2025  |             |               |                         |          |            |                  |  |
|              | Deadline Date: | 10/16/2025  |             |               |                         |          |            |                  |  |
|              | Location:      | St Louis    |             |               |                         |          |            |                  |  |
|              | City:          |             |             |               |                         |          |            |                  |  |
|              | State:         |             |             |               |                         |          |            |                  |  |
|              |                |             | Purcha      | ase Booth/Spo | nsorship View Exhibitor | <u>s</u> |            |                  |  |
|              |                |             |             |               |                         |          |            |                  |  |

#### 6.) Review and Update Company Information

- Make any necessary updates to your company details. Click **"Save and Continue"** to proceed. ٠
- •

|  | <b>acuho-i</b><br>Making Campus Home | Home | Membership | Events | Exhibitor Portal | Shop | Financials | Courses | Log Off |
|--|--------------------------------------|------|------------|--------|------------------|------|------------|---------|---------|
|--|--------------------------------------|------|------------|--------|------------------|------|------------|---------|---------|

| MY INFORMATION MY COL | MPANY BOOTH SELECTION | ADDITIONAL ITEMS                        |
|-----------------------|-----------------------|-----------------------------------------|
| Exhibitor Information |                       |                                         |
| Company Information   |                       | Billing Address Add New                 |
| Company Name:*        |                       | Select the Appropriate Billing Address* |
| Phone:                |                       |                                         |
| Website:              |                       |                                         |
|                       |                       |                                         |

### 7.) Accept Terms and Upload Company Logo

- Review and agree to the terms and conditions.
- Upload your current company logo before moving forward.

| <b>—</b> [<br>me | Home             | Membership          | Events      | Exhibitor Portal | Shop | Financials | Courses |
|------------------|------------------|---------------------|-------------|------------------|------|------------|---------|
|                  |                  |                     |             |                  |      |            |         |
|                  |                  |                     |             |                  |      |            |         |
| 2025 ACU         |                  | t Sariaa EXPO       |             |                  |      |            |         |
| 2025 ACU         | HU-I Conter      | It Series EXPO      |             |                  |      |            |         |
| MY I             |                  | MY COMPANY BOOTH SE | ELECTION AD | DITIONAL ITEMS   |      |            |         |
| Please           | update vo        | ur Company De       | tails       |                  |      |            |         |
|                  |                  |                     |             |                  |      |            |         |
| Please re        | ead and acce     | pt:                 |             |                  |      |            |         |
| Exhibitor Te     | erms and Conditi | ions*               |             |                  |      |            |         |
| R I agree t      | to the Terms and | Conditions.         |             |                  |      |            |         |
| 45               |                  |                     |             |                  |      |            |         |
| Upload y         | your compan      | y's logo in PNG or  | JPG format. |                  |      |            |         |
|                  |                  |                     |             |                  |      |            |         |
| 1000             |                  |                     |             |                  |      |            |         |

#### 8.) Choose Your Booth

- On the **Booth Selection** page, click on the booth you'd like to reserve. It will turn **orange** once selected.
- To see where other exhibitors are located, click "Show Exhibitor Names."

#### **Booth Color Key:**

- **Red** = Sold
- **Green** = Available
- Orange = Selected
- If you're unable to reserve a booth, please continue to step 9.
- To view the full floorplan layout, visit the appropriate **conference webpage** under the **"Exhibit/Sponsor"** tab.

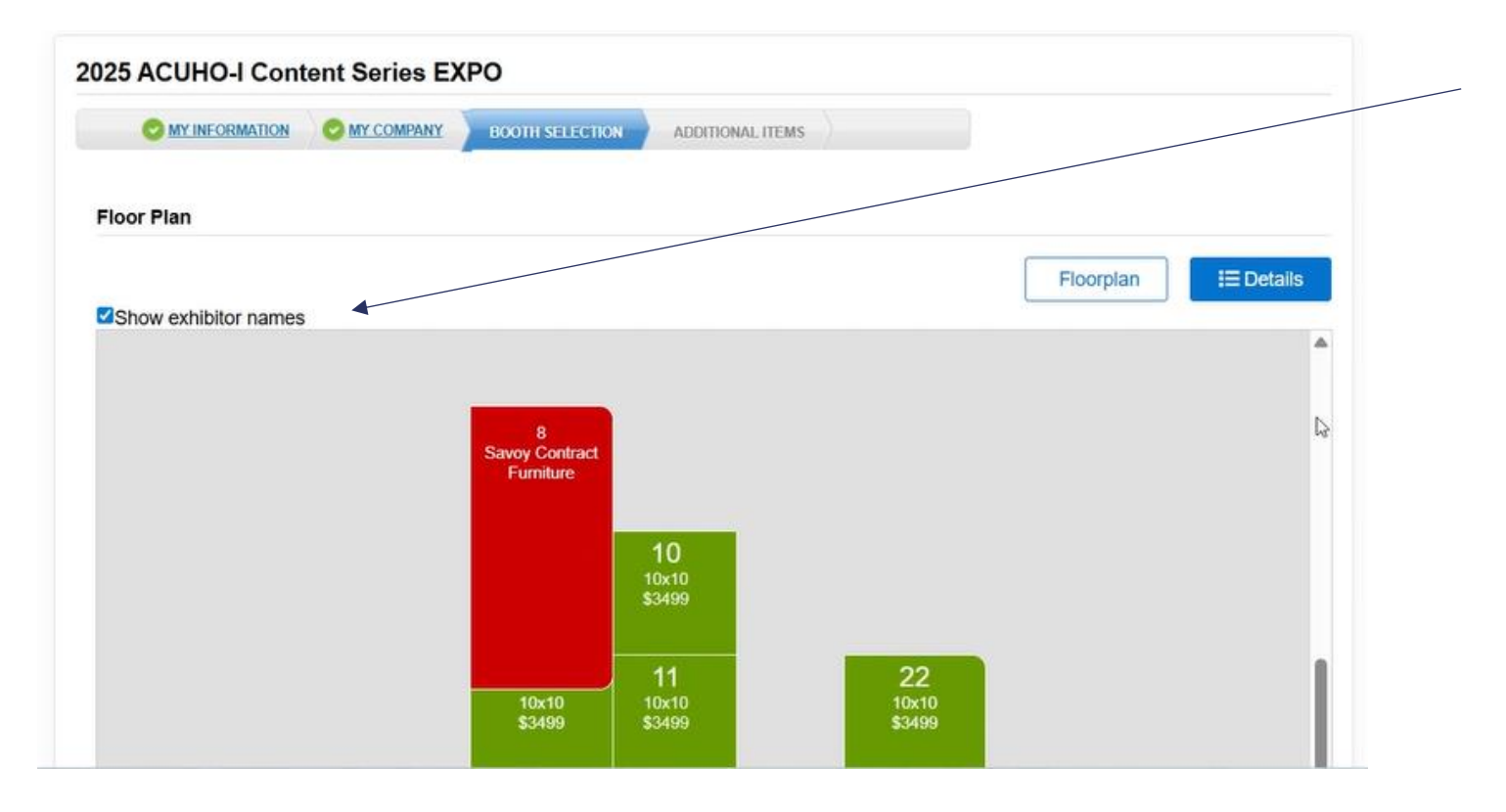

#### 9.) Trouble Reserving a Booth? Follow These Steps:

If you're having trouble selecting a booth, follow the instructions below. Otherwise, proceed directly to the payment step.

- 1. On the Booth Selection page, click the "Floorplan" button to view available booths.
- 2. Click the "Add" button next to your desired booth number(s) to reserve them.
- 3. You can reserve multiple booths before adding them to your cart.
- 4. Once finished, click "Save and Continue" to proceed to the next step.

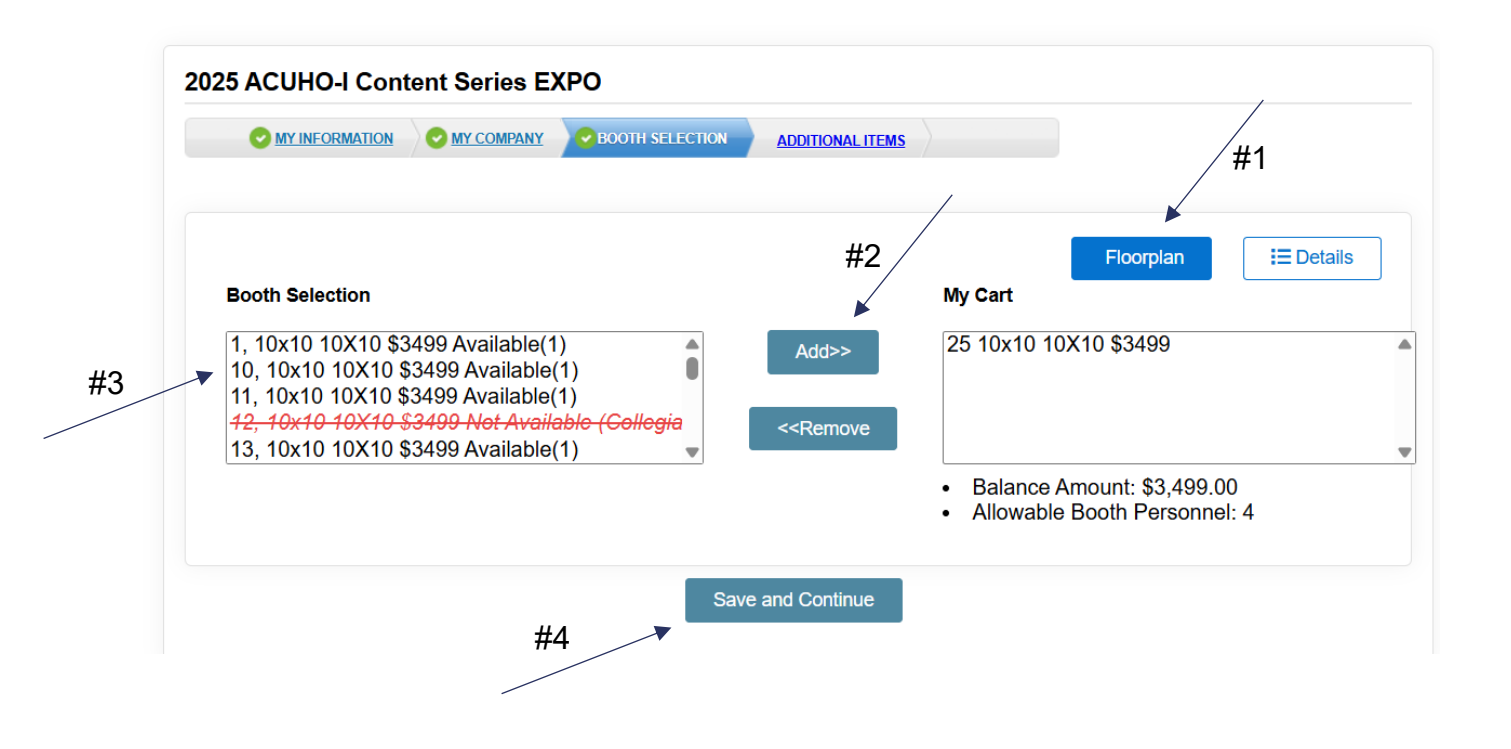

#### **10.) Proceed to Payment**

• Click the "Checkout" button to move forward with your payment.

| acuho-i<br>Making Campus Home | Home         | Membership        | Events       | Exhibitor Porta             | l Shop       | Financials | Courses  | Log ( |
|-------------------------------|--------------|-------------------|--------------|-----------------------------|--------------|------------|----------|-------|
| 2025 AC                       | UHO-I Conter | nt Series EXPO    |              |                             |              |            |          |       |
| 0                             |              | MY COMPANY O BOOT | TH SELECTION | ADDITIONAL ITEMS            |              |            |          |       |
| Additi                        | onal Items   |                   | <b>^</b>     | Add>>                       | Cart         |            | *        |       |
|                               |              |                   | <b>v</b>     | < <remove<br>Ba</remove<br> | ance Amount: | \$0        | v        |       |
|                               |              |                   |              |                             |              |            | Checkout |       |
|                               |              |                   |              |                             |              |            |          |       |

#### 11.) Choose Your Payment Method

• Scroll down on the payment page and select your preferred payment method.

| Shopping Cart Contents                                                                                                    |                  |            |
|----------------------------------------------------------------------------------------------------|------------------|------------|
| Item Description                                                                                                    | Quantity         | Subtotal   |
| 2025 ACUHO-I Content Series Business Operations and ACUHO-I/APPA Housing Facilities Conferences - 56 10x10 10X10 paid for Collegiate Companies                                                                                                    | 1                | 3,499.00 1 |
| 2025 ACUHO-I Content Series Business Operations and ACUHO-I/APPA Housing Facilities Conferences - 57 10x10 10x10 paid for Collegiate Companies<br>2025 ACUHO-I Content Series Business Operations and ACUHO-I/APPA Housing Facilities Conferences - 58 10x10 10X10 paid for Collegiate Companies | 1                | 3,499.00   |
|                                                                                                    | Total to Pay Now | 10,497.00  |
| Continue Shopping                                                                                                    |                  |            |
|                                                                                                    |                  |            |
| Promotional Code                                                                                                    |                  |            |
| Please enter the Promotional Code here                                                                                                    |                  |            |
| Apply Promotional Code                                                                                                    |                  |            |
| Voucher Information                                                                                                    |                  |            |